|                                                   | À L'ESPACE BALAD((O))                                                                                                    |                  |
|---------------------------------------------------|----------------------------------------------------------------------------------------------------|------------------|
| Code postal correspondant à votre établissement ? | <ul> <li>Dans un navigateur, taper l'adresse de l'esp<br/>Balad((O)) http://balado.crdp-creteil.fr</li> <li>Saisir le code postal correspondant à son<br/>établissement puis sélectionner son nom de<br/>la liste proposée des établissements active</li> <li>Taper son identifiant et son mot de passe.</li> </ul> | ace<br>ans<br>és |
| académie<br>de Créteil                            | Balad (()))                                                                                                    |                  |
|                                                   | Identifiant<br>Mot de passe                                                                                                    |                  |
|                                                   | S'inscrire Mot de passe perdu Aide professeur Aide élève                                                                                                    |                  |

#### UN LIEN DIRECT http://balado.crdp-creteil.fr/index.php?rne=XXXXX

SE CONNECTER

En utilisant ce type d'adresse, où XXXXX est remplacé par le RNE de l'établissement, il n'est plus nécessaire de renseigner le code postal pour accéder à l'espace Balad((O)). Ce lien peut être communiqué aux enseignants et aux élèves pour faciliter leur accès à la plateforme.

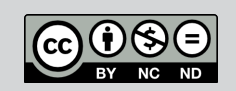

Directeur de publication : William Marois, recteur de l'académie de Créteil Directeur de collection : François Villemonteix Responsables éditoriaux : Patrice Nadam & Michel Narcy Pôle numérique – académie de Créteil http://mediafiches.ac-creteil.fr

# CEDUCATION NATIONALE

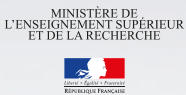

REFERENCE PRANCESSE Pôle numérique

## **Baladodiffusion**

# Activer l'espace Balad((0)) de son établissement

Établissements sans ENT

## **ACTIVATION DE L'ÉTABLISSEMENT EN QUATRE ÉTAPES**

#### Demande d'activation en ligne sur http://balado.crdp-creteil.fr/etablissement

Le chef d'établissement complète le formulaire en ligne. Il indique le RNE de l'établissement, son adresse électronique académique et désigne le gestionnaire de l'espace *Balad((O))*. Pour le type de connexion, il choisit *Pas d'ENT*, puis il valide la demande d'activation.

# Confirmation de la demande par le chef d'établissement

Le chef d'établissement reçoit un message électronique permettant de valider la procédure d'activation. Il suffit qu'il clique sur le lien proposé dans le message pour confirmer la demande et déclencher l'envoi du message d'activation du compte de gestionnaire.

#### Activation du compte Gestionnaire par la personne désignée

La personne désignée comme gestionnaire dans le formulaire reçoit à son tour un message. Il lui suffit de cliquer sur le lien proposé pour activer son compte. Il pourra ensuite accéder à l'espace Balad((O)).

# Importation des comptes par le gestionnaire

Une fois connecté à l'espace *Balad((O))*, le gestionnaire choisit le mode *Gestionnaire* qui lui permet d'importer les comptes élèves. Cette importation s'effectue par transfert d'un fichier d'extraction de *Sconet*.

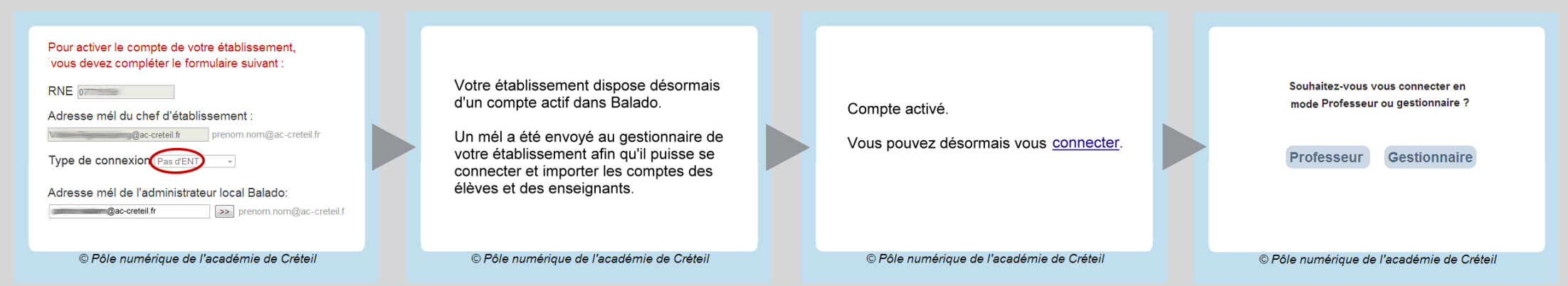

## **CRÉATION DES COMPTES ÉLÈVES**

#### Exportation depuis Sconet

Cette opération ne peut être réalisée que par un membre de la direction ou de l'administration de l'établissement. Il doit récupérer, depuis *Sconet*, le fichier d'exportation **ElevesSansAdresse.zip**, puis le transmettre au gestionnaire de l'espace *Balad((O))*. Pour récupérer le fichier désiré :

- Dans *Sconet*, accéder à *Exploitation* puis *Export standard*
- Sélectionner *Exports XML* génériques
- Choisir Export élèves sans adresse, puis indiquer le dossier de destination du téléchargement.
- Le fichier téléchargé est au format zip.

#### Importation du fichier dans Balad((O))

Connecté en tant que *Gestionnaire* à l'espace *Balad((O))*, il suffit d'importer le fichier d'extraction. L'importation se fait dans la fenêtre *Gestion des classes de l'établissement* (menu *Import Sconet*), en cliquant sur *Déposer ici* ou par un simple glisser-déposer du fichier dans la zone verte correspondante.

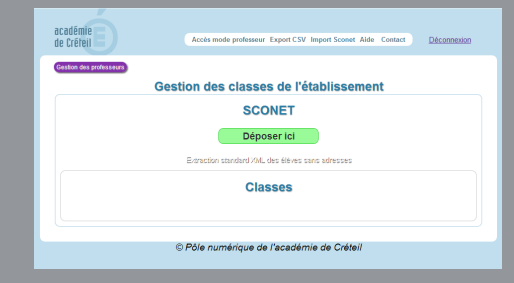

### **INSCRIPTION DES PROFESSEURS PAR FORMULAIRE**

Chaque enseignant doit s'inscrit individuellement à l'espace *Balad((O))*. Pour cela, il doit :

- Accéder à la page d'authentification de son établissement
- Cliquer sur S'inscrire
- Renseigner le formulaire (Nom, prénom, date de naissance et adresse électronique académique).

La date de naissance permet de réinitialiser son mot de passe en cas de perte. L'adresse électronique sert à authentifier l'enseignant et à lui envoyer un message de validation. Il est donc impératif de saisir une adresse académique valide.

L'enseignant confirme ensuite son inscription en cliquant simplement sur le lien proposé dans le message envoyé.

| académie<br>de Créteil                                 |  |
|--------------------------------------------------------|--|
| Ce formulaire d'inscription est réservé aux enseignant |  |
| Nom                                                    |  |
| Prénom                                                 |  |
| Date de naissance jj/mm/aaaa                           |  |
| Adresse mél                                            |  |
| Envoyer                                                |  |
|                                                        |  |
| © Pôle numérique de l'académie de Créteil              |  |